## Zertifikat für Swisscom eSBCon Internet Trunk mit Verschlüsselung

Datum:13.09.2024Autor:Henning Techel, Enreach GmbH, TAPMail:tap@enreach.de

Kurzbeschreibung, wie mit dem Swisscom-Zertifikat zu verfahren ist, damit der TLS Verbindungsaufbau zur Verschlüsselung mit dem eSBCon Internet Trunk erfolgreich ist.

## **1** Allgemeines

- 1. Die SwyxWare nutzt zur Zertifikatsverwaltung den Certificate-Store des Windows Betriebssystems
- 2. Auf einem Windows-OS sind nach einer Neu-Installation mit anschliessender Installation aller Windows-Update-Pakete keine Telekom Zertifikate installiert. Daher müssen die benötigten Zertifikate manuell installiert werden.
- Zum erfolgreichen Aufbau einer TLS-Verbindung im Certificate-Store des Windows Betriebssystems wird das SwissSign Gold CA - G2 als Stammzertifikat benötigt.

Download:

https://www.swisssign.com/support/ca-prod

Es wird das Gold G2 Zertifikat in der PEM Variante benötigt.

## 2 Installation der Zertifikate

- 1. Öffnen einer CMD Shell im im Administratormodus
- 2. Aus der Shell heraus die mmc starten.
- 3. In der mmc: Menüpunkt File->Add/Remove Snap-in..., dann im Dialog links Certificates auswählen und als Computer Account hinzufügen In der mmc ist jetzt die Administration zum Certificate Store geladen.
- 4. Im linken Fenster unter Trusted Root Certificates Authorities können jetzt die benötigten Zertifikate importiert werden.

## 3 Sonstiges

- 1. Die Installation der Zertifikate sollte vor dem Anlegen des Trunks erfolgen.
- 2. Wenn ein Trunk bereits eingerichtet und aktiviert wurde, bevor die Zertifikate installiert wurden, muss der Trunk zunächst deaktivert werden. Danach muss der LinkMgr-Dienst neu gestartet werden.

Die obige Beschreibung wurde auf frisch installierten Windows 2012, Windows2012 R2, Windows 2016, Windows 2019 und Windows 2022 mit jeweils aktuellen Patch-Stand verifiziert.